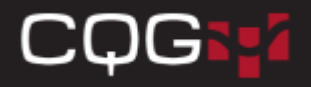

## ログファイルの送信方法

画面左下の「ヘルプ」>「カスタマーサポートに連絡」をクリックします。

| ᠑ 設定をリセットする                    | ヘルプ検索<br>スクリーンツアー |
|--------------------------------|-------------------|
| <b>汪</b> 注文通知                  | リリース情報            |
| <b>♀み</b> 設定                   | 詳細                |
|                                | カスタマーサポートに連絡      |
| <b>?</b> ヘルプ                   | リスエスト失敗           |
| <mark>-</mark><br>全て全建玉決済・注文取消 | 289.8             |
| ● 接続中                          | 289.7             |
| •                              | 280.6             |
| 【◆ ログオフ                        | ITRUX25           |

ダイアログのフィードバック(必須)欄に「Please Ask CQG Tokyo」と入力し、「アプリケーションログの添付」にチェックが入っているか確認 後、右下の「送信」をクリックするとログファイルが送信されます。

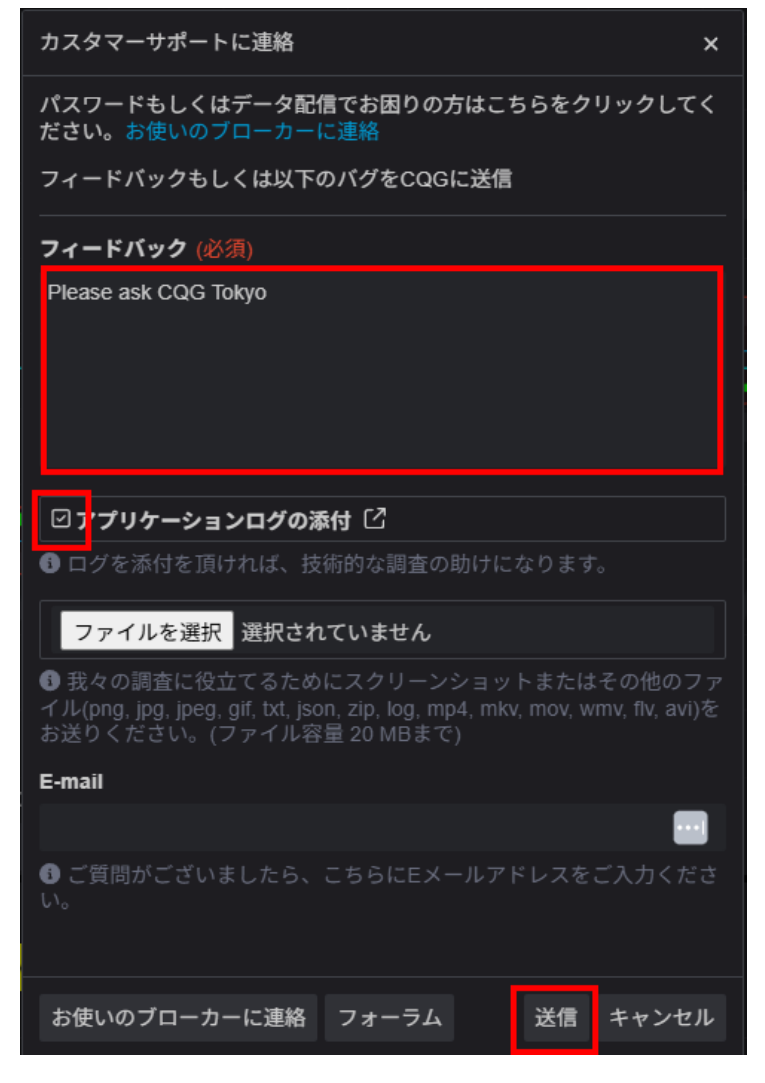